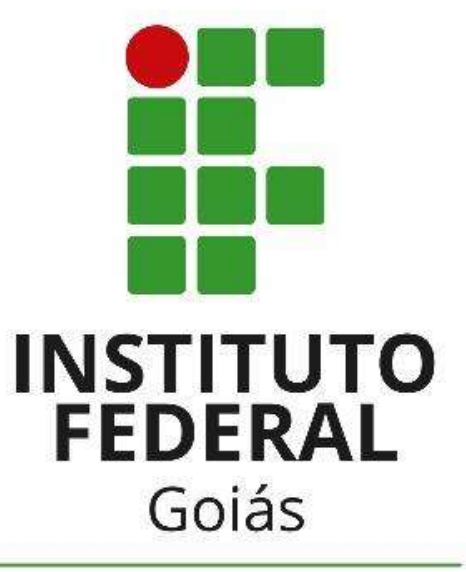

Câmpus Valparaíso

## COORDENAÇÃO DE ASSISTÊNCIA ESTUDANTIL (CAE)

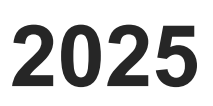

## GUIA PARA 1º ACESSO AO SUAP E PREENCHIMENTO DA CARACTERIZAÇÃO SOCIOECONÔMICA.

1° PASSO – Acesse o site do IFG Valparaíso no endereço: <u>https://www.ifg.edu.br/valparaiso</u>.

2º PASSO – Acesse o menu ALUNO

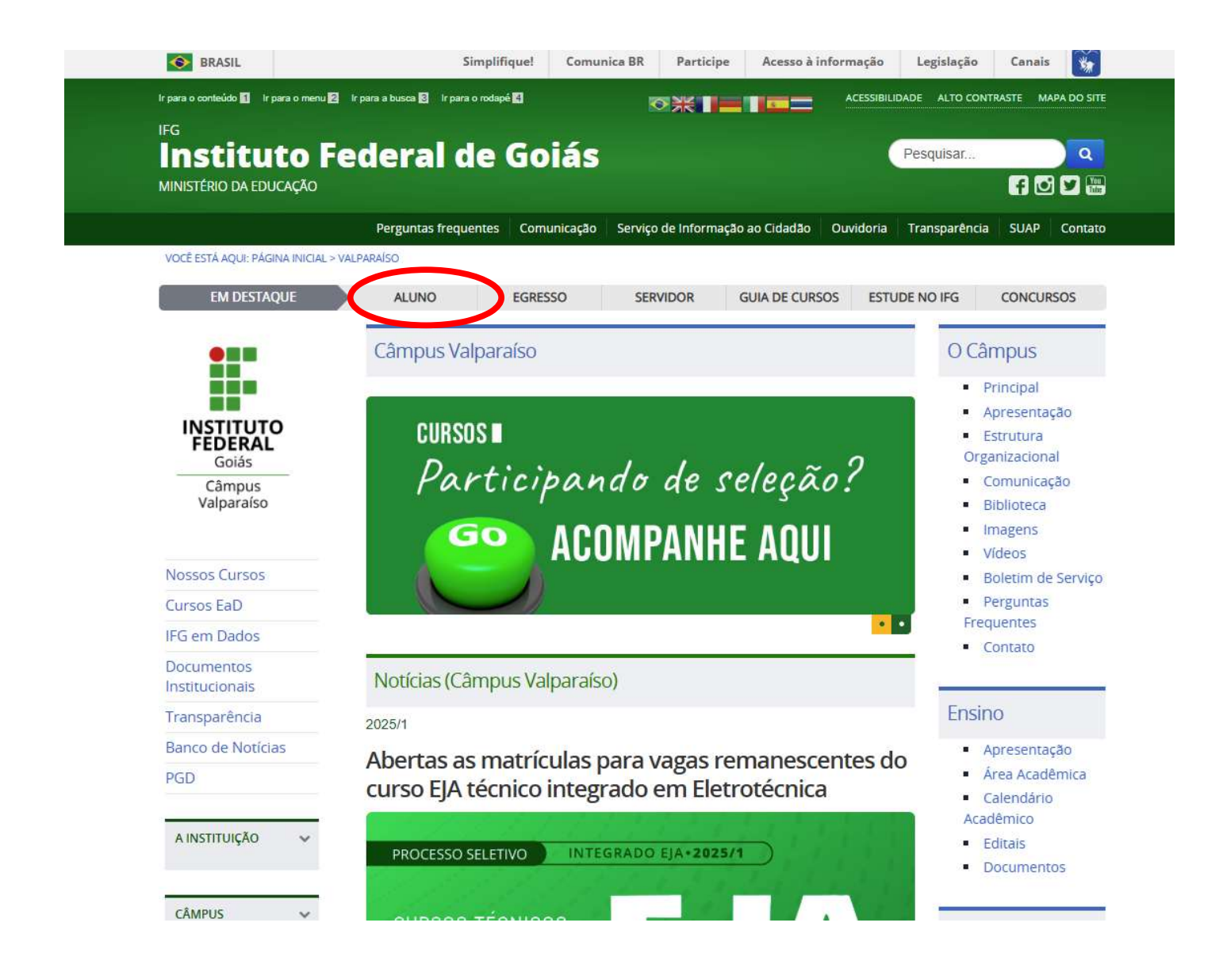

## 3° PASSO – Clique em SUAP

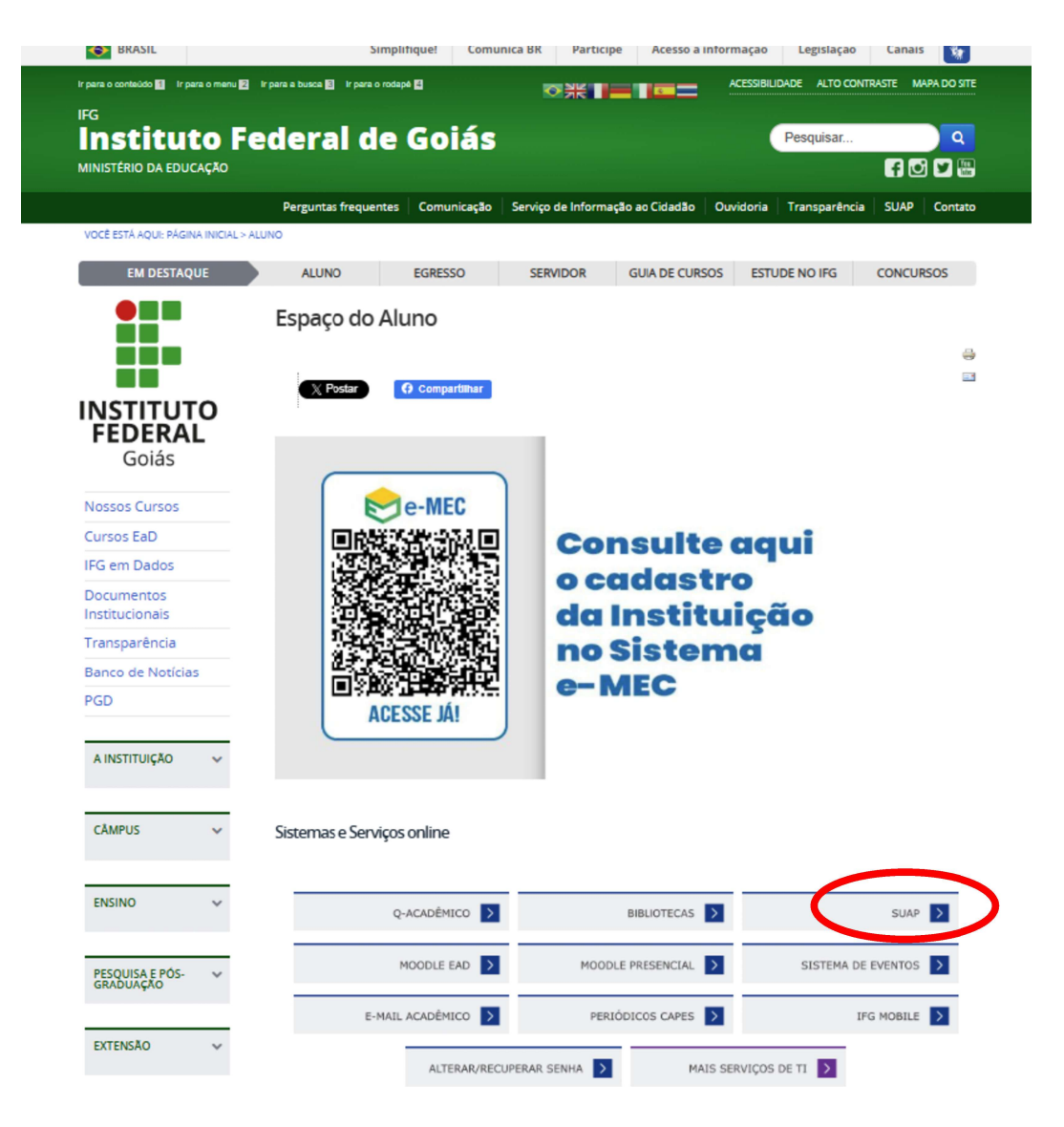

Figura 2 – Site IFG /Aluno/Página de acesso SUAP

**4° PASSO:** Tenha em mãos o nº de sua matrícula. No campo usuário digite o número da sua matrícula.

**5° PASSO:** Digite a senha padrão para o primeiro acesso: ifg.(nº do CPF do usuário sem ponto ou traço) Ex: ifg.0000000000

Caso não consiga acessar com a senha acima, clique em esqueceu ou deseja alterar sua senha e já faça o procedimento de redefinição de senha.

**6º PASSO:** É recomendado a redefinição da senha, após o primeiro acesso, por questão de segurança.

Para mais detalhes sobre o Login Único IFG-ID acesse o link: https://www.ifg.edu.br/dti/servicos-de-ti?showall=&start=1

| Login IFG |   |
|-----------|---|
| Usuário:  |   |
| Canbar    |   |
|           | 0 |
|           |   |

Figura 3 – Página de acesso SUAP

**7° PASSO:** Na aba esquerda clique em ATIVIDADES ESTUDANTIS => SERVIÇO SOCIAL => CARACTERIZAÇÃO SOCIOECONÔMICA, preencha seus dados pessoais e educacionais e depois salve.

8° PASSO: Preencha os seus dados familiares e socioeconômicos e salve.

Depois de preencher **todos** os campos, basta clicar no botão verde **Salvar. Pronto!** A sua caracterização socioeconômica já estará preenchida e salva no sistema.

| suap ≡                                   | Inter - Caracterizado Social<br>Caracterizaçã                             | o Social                                                                                                    |
|------------------------------------------|---------------------------------------------------------------------------|----------------------------------------------------------------------------------------------------|
|                                          |                                                                           |                                                                                                    |
|                                          | Dados Pessoais                                                            |                                                                                                    |
| A costa remaining                        | Etnie/Raça/Cor:*                                                          |                                                                                                    |
| A INICIO                                 |                                                                           | Como voció se considera quanto a sua quanta o racui?                                                                                                    |
|                                          | Você é uma pensoa com<br>deficiência/hecessidade<br>educacional especial? | Privata com     defocilincia/Necessidodes     Educacionais Expectani                                                                                                    |
|                                          | Estado Civil: *                                                           | entered to the second second |
| ATIVIDACESESTUDANTIS                     | Quantidade de Filhos;*                                                    | 0                                                                                                    |
| ✓ Service Social                         | Serviço de Saŭde que<br>você mais utiliza: *                              |                                                                                                    |
| Caracterizado Societoridmen<br>Imaciples | Dados Educacionais                                                        |                                                                                                    |
| (C) SAM                                  | Ano de conclusão do<br>Ensino Fundamental:*                               | Ano ani que tarminou o Enaino Fundamiental.<br>Ano em que tarminou o Enaino Médio:<br>Ano em que terminou o Enaino Médio, caso já o tanha terminado.                                                                                                    |
|                                          | Tipo de escola que cursou<br>a Ernino Fundamental: *                      | Nome da encola que tes o Eminos Fundamental                                                                                                    |
|                                          | Tipo de escola que cursou<br>o Enimo Médio:                               | Nome de excola que fer a Encano Middo                                                                                                    |
|                                          | Ausincia Escolar:                                                         | Tempo seni estudiar (en meses)     Razio dia annincia                                                                                                    |
|                                          | Possul conhecimento em<br>idiomati                                        | Idemus contraction:         Imples           Marcue care possus confractments em outros allomas.         Imples           Imples         Imples           Imples         Imples                                                                                                    |
|                                          | Conhecimento em<br>Informática                                            | Desconhecido +                                                                                                    |

Figura 4 – SUAP / Caracterização Socioeconômica / Dados pessoais

| Tipo de Iniover.                                                                                                  | Q Cedido ou Empr             | estado                              | *                 | Residencial:                            | Q Urbana                           |                                                                                                    | ×                                     |
|----------------------------------------------------------------------------------------------------|------------------------------|-------------------------------------|-------------------|-----------------------------------------|------------------------------------|----------------------------------------------------------------------------------------------------|---------------------------------------|
|                                                                                                    | Tipo do Imóvel no qua        | l você reside.                      |                   |                                         | Tipo da área residenc              | lal em que o imóvel que você reside se                                                                                                    | localiza.                             |
| nforme os programas do<br>overno federal dos quais<br>acê ou algum membro de<br>sua família seja<br>beneficiário. | 🗇 Programa Benef             | icio de Prestação Continuada - BP   | C 🗌 Boisa Familia |                                         |                                    |                                                                                                    |                                       |
| Programa de Auxilio                                                                                               |                              |                                     |                   | Programas de Auxilio                    | 🗌 Alimentação (Pa                  | ara subsidiar alimentação durante a e                                                                                                    | estadia no IFG)                       |
| Pinancero:                                                                                                    | Possui necessidade de        | e sieum promama de auxilio financei | ro estudantil?    | máximo 3 programas):                    | Transporte (Par                    | a custeio de gastos com locomoção a                                                                                                    | té o câmpus)                          |
|                                                                                                    |                              |                                     |                   |                                         | 🗍 Permané                          | ència (Para atender as necessidades s                                                                                                    | sociais básicas<br>estudam            |
|                                                                                                    |                              |                                     |                   |                                         | 🗍 Moradia (Pa                      | ara estudantes oriundos de outros mi<br>seja do câr                                                                                                    | unicípios que n<br>npus que estu      |
|                                                                                                    |                              |                                     |                   |                                         | 🗍 Criança (Par                     | a quem tem filhos de 0 a 12 anos e na<br>deixar no p                                                                                                    | lo tem com qu<br>período do cur       |
|                                                                                                    |                              |                                     |                   |                                         | <ul> <li>Filho com deño</li> </ul> | ciència (Para quem tem filhos que ter<br>deficiència e que necessite de cu                                                                                                    | nha algum tipo<br>idados especia      |
|                                                                                                    |                              |                                     |                   |                                         | Vestuário                          | Profissional (Aquisição de vestuário<br>exercício de suas ativida                                                                                                    | profissional p<br>ades acadêmic       |
|                                                                                                    |                              |                                     |                   |                                         | Apoio did.                         | ático-pedagógico (Aquisição de mate<br>como: caderno, caneta,                                                                                                    | erial didático, t<br>lápis, pasta e e |
| esso às Tecnologias                                                                                               | da Informação <del>e</del> C | omunicação                          |                   |                                         |                                    |                                                                                                    |                                       |
| Frequência de Acesso à<br>Internet:                                                                               | Q Diariamente                |                                     | ×                 | Local de Acesso à<br>Internet:          | Casa e trabalho                    |                                                                                                    |                                       |
|                                                                                                    | 0                            | * Quantidade de                     | 0                 | * Quantidade de<br>Netbooks que possui: | 0                                  | ° Quantidade de<br>Smartphones que possui                                                                                                    | 1                                     |
| * Quantidade de<br>Computadores Desktop                                                                           |                              | restención a que prosent.           |                   |                                         |                                    | and the second second se |                                       |

Figura 5 – SUAP / Caracterização Socioeconômica / Situação Sócio familiar

Após preencher a sua caracterização socioeconômica, você poderá realizar a inscrição no **PROGRAMA RESTAURANTE ESTUDANTIL**.

## INSCRIÇÃO NO PROGRAMA RESTAURANTE ESTUDANTIL (REFEITÓRIO)

**PASSO 1:** Há duas formas de realizar a inscrição nos programas da assistência estudantil: na página inicial do SUAP ou pelo menu "Atividades Estudantis", em seguida clicar em "Serviço Social" e "Inscrições", a tela de inscrição será exibida como na figura abaixo.

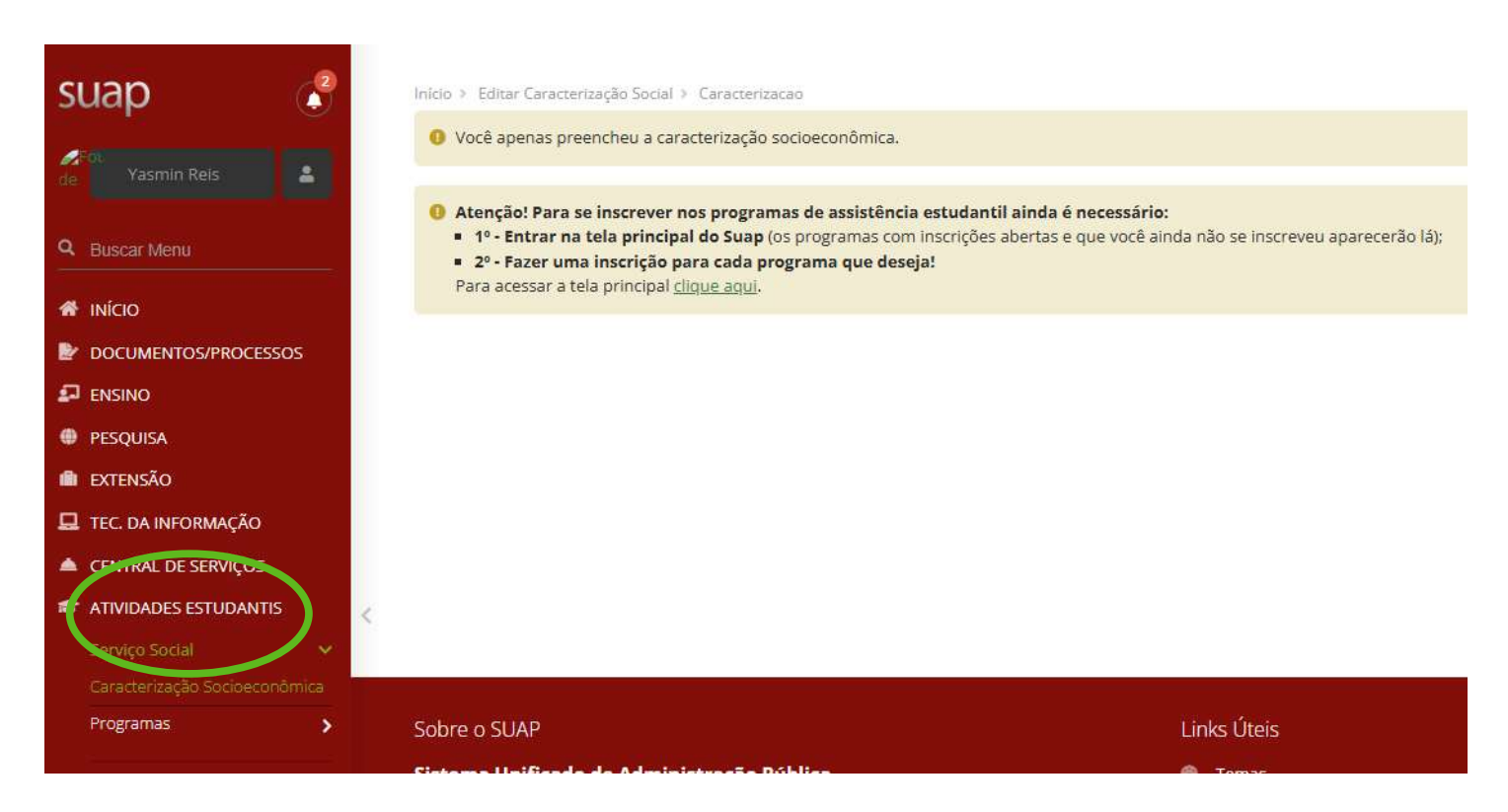

Figura 6 – SUAP / Aba esquerda Menu

**PASSO 2:** Primeiro selecione o Programa Refeitório (Câmpus Valparaíso). Para realizar a inscrição é necessário preencher as quatro abas que aparecem. A primeira aba de **"Identificação"** solicita a seleção do Programa desejado; neste momento escolha **Refeitório (Câmpus Valparaíso) 2025**. A segunda aba **"Caracterização"** é a segunda parte do questionário socioeconômico, que já deverá estar parcialmente preenchido, então preencha os demais dados solicitados e neste momento insira **SOMENTE** a Declaração do Anexo I do Edital de chamada pública, em documentos complementares.

PASSO 3: Prossiga para a terceira aba de "Detalhamento".

|                                                |                                                                 | Informe as refeições que você deseja obter. |           |
|------------------------------------------------|-----------------------------------------------------------------|---------------------------------------------|-----------|
| Detalhamento de Inscr<br>Detalhamento de Inscr | a - Caracterização Econômica - Detathamento de Ineoriçã<br>ÎÇÃO | 0                                           |           |
| Inerthagle Geschmade Deta                      | dhamento Confirmação                                            |                                             |           |
| Motivo da Solicitação: *                       |                                                                 |                                             |           |
|                                                |                                                                 |                                             |           |
|                                                |                                                                 |                                             |           |
|                                                |                                                                 |                                             |           |
| Café da Manhã                                  |                                                                 |                                             |           |
| Segunda, 티<br>Sexta 티                          | Terca 🖽                                                         | Quarta:                                     | Quinta 🗇  |
| Almoço                                         |                                                                 |                                             |           |
| Segunda 🗇<br>Sexta 🗇                           | Terca. 🖽                                                        | Quarta: 🖽                                   | Questa 🖾  |
| Lanche da tarde                                |                                                                 |                                             |           |
| Segunda 🗇<br>Sexta 🖽                           | Torça. 🖾                                                        | Quarta: 🖾                                   | Quinta. 🗉 |
| lantar                                         |                                                                 |                                             |           |
| Segunda 🖾<br>Sexta 🖾                           | Terça 🗉                                                         | Quarta: 🖾                                   | Questa 🗇  |
| Enviar dados                                   |                                                                 |                                             |           |
|                                                |                                                                 |                                             | -         |

Figura 7 – SUAP / Aba detalhamento de inscrição

**PASSO 4:** Preencha o motivo da solicitação e, de acordo com seu turno de aula, selecione as refeições e os dias da semana.

Ex: Preciso me alimentar na escola, pois estudarei em período integral ou preciso do acesso ao refeitório, pois venho para a escola direto do trabalho (para estudantes do noturno).

**Atenção:** Alunos dos Cursos Técnicos Integrados ao Ensino médio em Automação Industrial e Mecânica devem marcar: Café da manhã, Lanche da tarde e Almoço de segunda a sexta-feira. Depois clicar em Enviar dados. Os alunos do Curso de Eletrotécnica (EJA) devem marcar somente Jantar de segunda a sexta-feira.

PASSO 5: Observe se a inscrição foi confirmada no aviso em verde, indicando "Inscrição realizada com sucesso".
Pronto! Agora você já estará inscrito no Programa Restaurante Estudantil e poderá procurar a Coordenação de Assistência

Estudantil para realizar o cadastro de sua biometria de acesso ao restaurante do câmpus.

|                                                                                 | Inscrição realizada com sucesso:                                                                                                    |   |   |
|---------------------------------------------------------------------------------|----------------------------------------------------------------------------------------------------|---|---|
|                                                                                 |                                                                                                    |   |   |
| Confirma                                                                        | confirmação de Inscrição                                                                                                    |   |   |
|                                                                                 |                                                                                                    |   |   |
| <ol> <li>Informações</li> <li>1. Mantenha</li> </ol>                            | Importantes:<br>sempre seu endereço e contatos (telefone/email) atualizados no serviço social.                                                                                                    |   |   |
| <ol> <li>Lembre-se</li> <li>Deverá ser</li> </ol>                               | e de ler com atenção todo o edital (no portal do IFG) e esse formulário de inscrição preenchendo corretamente todos os campos.<br>r entregue, no período estipulado no edital, toda a documentação que comprove as informações prestadas nesse formulário de inscrição. |   |   |
| 4. Esteja cien                                                                  | nte que o preenchimento deste cadastro não significa deferimento de qualquer benefício.                                                                                                    |   |   |
| 5. IOGa atuan                                                                   | ização de documentação deve ser reita diretamente na abal Atividades Estudantis, da tela do aluno.                                                                                                    |   |   |
|                                                                                 |                                                                                                    |   |   |
|                                                                                 |                                                                                                    |   |   |
| Identificação                                                                   | Caracterização Documentação Detalhamento <b>Confirmação</b>                                                                                                    |   |   |
| ldentificação                                                                   | Caracterização Documentação Detalhamento <b>Confirmação</b>                                                                                                    |   |   |
| Identificação<br>• Dados da ir                                                  | Caracterização Documentação Detalhamento <b>Confirmação</b>                                                                                                    |   | _ |
| Identificação<br>• Dados da ir<br>Alunc                                         | Čaracterização Documentação Detsihamento <b>Confirmação</b><br>nscrição                                                                                                    | _ |   |
| Identificação<br>Dados da ir<br>Alunc<br>Programa                               | Caracterização       Documentação       Detalhamento       Confirmação         nscrição                                                                                                    |   |   |
| Identificação<br>Dados da ir<br>Alunc<br>Programa<br>Solicitação                | Caracterização Documentação Dets/hamento <b>Confirmação</b><br>nscrição<br>a Apoio Didático Conectividade (CAMPUS VALPARAISO) (2021) (ID: 444)                                                                                                    |   |   |
| Identificação<br>✓ Dados da ir<br>Alunc<br>Programa<br>Motivo da<br>Solicitação | Čaracterização       Documentação       Confirmação         nscrição                                                                                                    |   |   |
| Identificação<br>Dados da ir<br>Aluno<br>Programa<br>Motivo da<br>Solicitação   | Caracterização       Documentação       Detalhamento       Confirmação         nscrição                                                                                                    |   |   |

Figura 8 – SUAP / Aba confirmação de inscrição

Em caso de dúvidas, entre em contato com a equipe da Coordenação de Assistência Estudantil (CAE) do câmpus Valparaíso pelo e-mail: cae.valparaiso@ifg.edu.br ou pelo número (61)2101-0903 ou pelos canais de atendimento disponibilizados.